## ビデオの画質調整をする

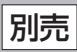

本機に市販のビデオデッキ/ビデオカメラを接続しているとき、明るさ/コントラスト/色の濃さ/ 色合いの調整ができます。

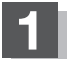

## ■ 映像入力切替( 2 0-21 手順 5 )で自動を選択している場合

① ビデオデッキ/ビデオカメラの電源を入れる。

: 自動でビデオデッキ/ビデオカメラ映像に切り替わります。

② ビデオデッキ/ビデオカメラの "再生" ボタンを押す。

:映像が本機に映ります。

③ 画面をタッチして 画質調整 をタッチする。

:画質調整画面が表示されます。

■ 映像入力切替(20-21 手順 5)で手動を選択している場合

- □ NAVI / 音楽再生画面を選択しているとき
  - 1. とこかうをタッチし、ビデオデッキ/ビデオカメラの電源を入れる。 : ビデオデッキ/ビデオカメラ映像に切り替わります。
  - 2. ビデオデッキ / ビデオカメラの "再生" ボタンを押す。 : 映像が本機に映ります。
  - 3. 画面をタッチして 画質調整 をタッチする。

: 画質調整画面が表示されます。

- □ テレビ視聴/録画番組再生/画像再生/動画再生/AUX画面を 選択しているとき
  - 1. 画面をタッチし、 トー カメラ をタッチする。

: ビデオデッキ/ビデオカメラ映像に切り替わります。

2. ビデオデッキ/ビデオカメラの "再生" ボタンを押す。

:映像が本機に映ります。

- 3. 画面をタッチして 画質調整 をタッチする。
  - : 画質調整画面が表示されます。